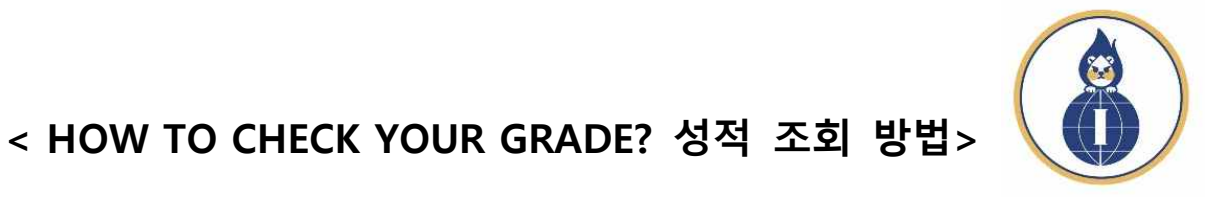

International Office Incheon National University

1. Log-in a INU Portal site and Click "통합정보" button.

INU포털 사이트에 로그인하여 "통합정보"를 눌러 주세요.

| PORTAL HOMEPAGE                      |                                                    | ⓒ 03:57:08 로그인연장 로그아웃 →     |
|--------------------------------------|----------------------------------------------------|-----------------------------|
| ···································· | 통합정보 이러닝 게시판                                       | ٩                           |
| <b>강의시간표</b> 2023년 12월 15일금요일        | <b>웹메일</b> (11) (11) (11) (11) (11) (11) (11) (11) | 도서관서비스 +                    |
| 바로가기 서비스<br>이 이러닝                    | 02 학생역량관리시스템(STARinU)                              | 나의 일정<br>오늘보기 〈 12 월 〉 2023 |

2. Click "Academic Administration"  $\rightarrow$  "End of Course Evaluation"

"Academic Administration"을 클릭한 뒤 → "End of Course Evaluation"를 클릭

|                                   |                                                       | — • — · ·                 |          |              |                                                                                             |
|-----------------------------------|-------------------------------------------------------|---------------------------|----------|--------------|---------------------------------------------------------------------------------------------|
| INCHEON<br>NATIONAL UNIVERSITY    | System Academic Administration                        | General administration    | Research | Institutions | 마치박 로그인 : 2023.12.13 12:19 (10.91.100.60)<br>Student(Dept. of Japanese Lang Y ENGLISH Y (1) |
| 중중 My Menu                        | Common Services-st ×                                  |                           |          |              |                                                                                             |
| ٩                                 | System > Common Services > Board > Common Services-st | dnt                       |          |              | ± % Ø C                                                                                     |
| 시스템공통                             |                                                       |                           |          |              | I                                                                                           |
| Board                             |                                                       |                           |          |              |                                                                                             |
| - FAQ                             |                                                       |                           |          |              |                                                                                             |
| - Common Services-stdnt           |                                                       |                           |          |              |                                                                                             |
| ▲ Settings                        |                                                       |                           |          |              |                                                                                             |
| - My Account Settings             |                                                       |                           |          |              |                                                                                             |
|                                   |                                                       |                           |          |              |                                                                                             |
|                                   |                                                       |                           |          |              |                                                                                             |
|                                   |                                                       |                           |          |              |                                                                                             |
|                                   |                                                       |                           |          |              |                                                                                             |
|                                   |                                                       |                           |          |              |                                                                                             |
|                                   |                                                       |                           |          |              |                                                                                             |
|                                   |                                                       |                           |          |              |                                                                                             |
| I AT INCHEON                      | System Academic Administration                        | Ceneral administration    | Research | Institutions | 바시막 도그램 : 2023.12.13 12:19 [10.91.100.60]                                                   |
| NATIONAL UNIVERSITY               | System Academic Administration                        | Octici ai automisti autom | Research | Instructions | Studeni (Dept. of Japanese Lang * ENGLISH * O                                               |
| Academic Administ My Menu         | Common Services-st ×                                  |                           |          |              | <b>B B</b> 00G <b>A</b>                                                                     |
| Q                                 | System > Common Services > Board > Common Services-si | dnt                       |          |              | \$ % @ C                                                                                    |
| Grades                            |                                                       |                           |          |              | ~~~~~                                                                                       |
| A Basic Payroll Information       | 0                                                     |                           |          |              |                                                                                             |
| - Certificate registration(stdnt) | -                                                     |                           |          |              |                                                                                             |
| ▲ Student Course Evaluation       | -                                                     |                           |          |              |                                                                                             |
| - Mid-term Course Evaluation      |                                                       |                           |          |              |                                                                                             |
| - End of Course Evaluation        | -                                                     |                           |          |              |                                                                                             |
| - 악쑤생 대학원교과착 상의평가                 | -                                                     |                           |          |              |                                                                                             |
| ▲ Grade mgmt                      |                                                       |                           |          |              |                                                                                             |
| - View Grade before Applied       |                                                       |                           |          |              |                                                                                             |

 Submit after check a consent form and answer "Course Satisfaction Evaluations" Survey 만족도 평가를 완료하신 뒤 제출(Submission)버튼을 눌러주세요.

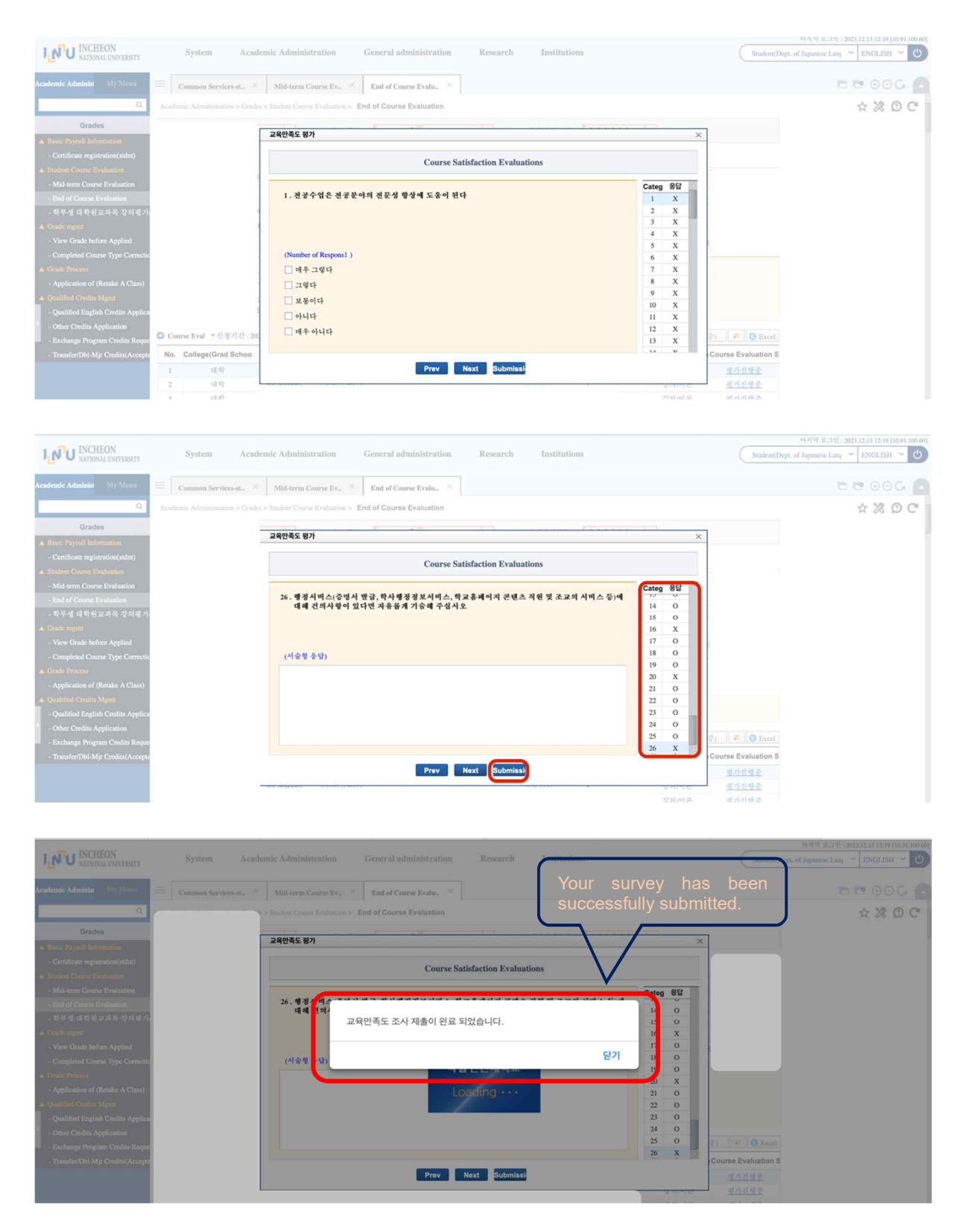

International Office, Incheon National University

4. Click "우수강의선택" if your classes was great class, and click the Save button to submit. 수강한 수업 중 우수강의 일 경우 "우수강의선택"를 클릭하고, Save 버튼을 눌러주세요.

| INCHEON<br>NATIONAL UNIVERSITY      | System /            | Academic A                            | dministration        | General admi         | nistration Research | Institution |    |              |         | Student(Dept. of Japanese Lanj 💙 | ENGLISH ~ O |
|-------------------------------------|---------------------|---------------------------------------|----------------------|----------------------|---------------------|-------------|----|--------------|---------|----------------------------------|-------------|
| Academic Administ My Menu           | Common Services-st. | . × Mid                               | l-term Course Ev.    | × End of Course      | Evalu., ×           |             |    |              |         | 6.0                              | 9 00G 🖸     |
| Q                                   |                     | Grades > Stude                        | nt Course Evaluation | n > End of Course Ev | aluation            |             |    |              |         |                                  | 2 % O C     |
| Grades                              |                     | 우수강의 평                                | 가                    |                      |                     |             |    |              |         |                                  |             |
| A Basic Payroll Information         |                     |                                       |                      |                      | 우수가의 평가             |             |    |              |         |                                  |             |
| - Certificate registration(stdnt)   |                     |                                       |                      |                      | 110-1071            |             |    |              |         |                                  |             |
| Student Course Evaluation           |                     | 🖸 평가대                                 | 상 과목                 |                      |                     |             |    |              |         |                                  |             |
| - Mid-term Course Evaluation        |                     | <b>AH</b>                             | CR85(9J)             | 하슈버송                 | 22189               | 이수구분        | 하전 | 우수강의         | 간의평가유형  |                                  |             |
| - End of Course Evaluation          |                     |                                       | -0-1(12)             |                      |                     | 2177        |    | 신망           | 7101018 |                                  |             |
| - 약수생 대학원교과측 성의평가                   |                     | 1                                     | -18 mb               |                      |                     | 전장기로        | 4  | V.           | 강려/이문   |                                  |             |
| Grade eignt                         |                     | 2                                     | -11 45               |                      |                     | 전장기요        | 3  | - <b>.</b> . | 장의/이문   |                                  |             |
| - View Grade before Applied         | cr                  | 3                                     | 14 47                |                      |                     | 전중백성        | 3  |              | 경패/이존   |                                  |             |
| - Completed Course Type Correction  |                     | 4                                     | 대약                   |                      |                     | 전공심화        | 3  |              | 강의/이본   |                                  |             |
| ▲ Grade Process                     |                     | 5                                     | 대학                   |                      |                     | 전공심화        | 3  | . y          | 강의/이론   |                                  |             |
| - Application of (Retake A Class)   |                     | 6                                     | 대학                   |                      |                     | 전공심화        | 2  | Y/           | 강의/이론   |                                  |             |
| A Qualified Credits Mgmt            |                     | 7                                     | 대학                   |                      |                     | 전공심화        | 3  | V            | 강의/이론   |                                  |             |
| - Qualified English Credits Applica |                     |                                       |                      |                      |                     |             |    |              |         |                                  |             |
| - Other Credits Application         |                     |                                       |                      |                      |                     |             |    |              |         |                                  |             |
| - Exchange Program Credits Reque    |                     |                                       |                      |                      |                     |             |    |              |         | Excel                            |             |
| - Transfer/Dbl-Mjr Credits(Accepte  | :h                  |                                       |                      |                      |                     |             |    |              |         | se Evaluation S                  |             |
|                                     |                     | · · · · · · · · · · · · · · · · · · · |                      |                      |                     |             |    |              |         | 평가진행중                            |             |
|                                     |                     |                                       |                      |                      | Save                |             |    |              |         | 평가진행중                            |             |
|                                     |                     |                                       |                      |                      |                     |             |    |              |         | 평가진행중                            |             |

5. Click "<u>평가진행중</u>" to submit the "Course Satisfaction Evaluations" survey about each class and click "Submission"). You have to do all classes you've taken.

"<u>평가진행중</u>" 버튼을 눌러 각 수업별로 만족도 평가를 진행하고 "Submission"을 클릭하세 요. 모든 수업의 평가를 마치셔야 합니다.

| NATIONAL UNIVERSITY                                                                                                    | s                                                                                                    | ystem Acad                                                                                                    | lemic Administration                                                                                                    | General admir                                                           | ustration                                                        | Research                                                                                                    | utions                                                      |                                                                                                    |                                                                                                    | Student()                                                                                                    | Dept. of Japanese Lani 🌱 ENGL |
|----------------------------------------------------------------------------------------------------|----------------------------------------------------------------------------------------------------|----------------------------------------------------------------------------------------------------|----------------------------------------------------------------------------------------------------|-------------------------------------------------------------------------|------------------------------------------------------------------|----------------------------------------------------------------------------------------------------|-------------------------------------------------------------|----------------------------------------------------------------------------------------------------|----------------------------------------------------------------------------------------------------|----------------------------------------------------------------------------------------------------|-------------------------------|
| lemic Administ My Menu                                                                                                    | Cor                                                                                                    | umon Services-st., ×                                                                                                    | View Grade before /                                                                                                    | A., × Mid-term Cour                                                     | rse Ev., ×                                                       | End of Course Evalu $\times$                                                                                                    |                                                             |                                                                                                    |                                                                                                    |                                                                                                    | <b>-</b> • •                  |
| Q                                                                                                    | • Affili                                                                                                    | ation University                                                                                                    | <ul> <li>✓</li> <li>✓</li> </ul>                                                                                               | 도/학도 2023 🗘                                                             | Second Semes                                                     | ster ¥ · 평가시기구                                                                                                    | 문 기말?                                                       | 강의평가                                                                                                    | ~                                                                                                    |                                                                                                    |                               |
| Grades                                                                                                    | 다 학생신                                                                                                    | 사정보                                                                                                    |                                                                                                    |                                                                         |                                                                  |                                                                                                    |                                                             |                                                                                                    |                                                                                                    |                                                                                                    |                               |
| ic Payroll Information                                                                                                    | • • a u                                                                                                    | 0.0 -                                                                                                    |                                                                                                    |                                                                         |                                                                  |                                                                                                    |                                                             |                                                                                                    |                                                                                                    |                                                                                                    |                               |
| ertificate registration(stdnt)                                                                                                    |                                                                                                    |                                                                                                    |                                                                                                    |                                                                         |                                                                  |                                                                                                    |                                                             |                                                                                                    |                                                                                                    |                                                                                                    |                               |
| ent Course Evaluation                                                                                                    |                                                                                                    |                                                                                                    |                                                                                                    |                                                                         |                                                                  |                                                                                                    |                                                             |                                                                                                    |                                                                                                    |                                                                                                    |                               |
| id-term Course Evaluation                                                                                                    |                                                                                                    |                                                                                                    |                                                                                                    |                                                                         |                                                                  |                                                                                                    |                                                             |                                                                                                    |                                                                                                    |                                                                                                    |                               |
| d of Course Evaluation                                                                                                    |                                                                                                    |                                                                                                    |                                                                                                    |                                                                         |                                                                  |                                                                                                    |                                                             |                                                                                                    |                                                                                                    |                                                                                                    |                               |
| 무생 대학원교과복 강의평가                                                                                                    |                                                                                                    |                                                                                                    |                                                                                                    |                                                                         |                                                                  |                                                                                                    |                                                             |                                                                                                    |                                                                                                    |                                                                                                    |                               |
| ie mgmt                                                                                                    |                                                                                                    |                                                                                                    |                                                                                                    |                                                                         |                                                                  |                                                                                                    |                                                             |                                                                                                    |                                                                                                    |                                                                                                    |                               |
|                                                                                                    |                                                                                                    |                                                                                                    |                                                                                                    |                                                                         |                                                                  |                                                                                                    |                                                             |                                                                                                    |                                                                                                    |                                                                                                    |                               |
| ew Grade before Applied                                                                                                    | * 평가순<br>- 대학 및                                                                                                    | 서<br>  계약학과 학생 : 서의                                                                                                    | 서동의 → 교육만족도평                                                                                                    | 가 → 우수강의평가 → 강의                                                         | 평가 (중간강의                                                         | 티평가 시 교육만족도, 우수강의                                                                                                    | 평가 미진행)                                                     |                                                                                                    |                                                                                                    |                                                                                                    |                               |
| ew Grade before Applied<br>ompleted Course Type Correctic                                                                                                    | * 평가순<br>- 대학 및<br>- 대학원                                                                                                    | 서<br>! 계약학과 학생 : 서익<br>학생 : 우수강의평가                                                                                                    | *서동의 → 교육만족도평<br>→ 강의평가                                                                                                    | 가 → 우수강의평가 → 강의                                                         | Ⅰ평가 (중간강의                                                        | 치평가 시 교육만족도, 우수강의                                                                                                    | 평가 미진행)                                                     |                                                                                                    |                                                                                                    |                                                                                                    |                               |
| ew Grade before Applied<br>ompleted Course Type Correction<br>de Process<br>onlication of (Retake A Class)                                                                                                    | * 평가순<br>- 대학및<br>- 대학원<br>* 평가 단                                                                                                    | 서<br>  계약학과 학생 : 서의<br>학생 : 우수강의평가<br>-계별로 제출 완료시 1                                                                                                    | 서동의 → 교육만족도평;<br>→ 강의평가<br>구음 단계 진행 가능                                                                                         | 가 → 우수강의평가 → 강의                                                         | 1평가 (중간강의                                                        | 러평가 시 교육만족도, 우수장의                                                                                                    | 평가 미진행)                                                     |                                                                                                    |                                                                                                    |                                                                                                    |                               |
| ew Grade before Applied<br>ompleted Course Type Correctic<br>de Process<br>oplication of (Retake A Class)<br>lified Credits Ment                                                                                                    | * 평가순<br>- 대학 및<br>- 대학원<br>* 평가 단<br>* 교육만<br>* 대하/해                                                                                                    | 서<br>  계약학과 학생 : 서의<br>학생 : 우수강의평가<br>-계별로 제출 완료시 1<br>촉도, 우수강의, 강의되<br>-보\AI 조 이바대하의                                                                                                 | (서동의 → 교육만족도평)<br>→ 강의평가<br>구음 단계 진행 가능<br>봉가 등 제출(저장) 완료된<br>⊐겨묘요 스가치 하세요 ;                                                   | 가 → 우수강의평가 → 강의<br>정보는 수정 불가<br>하브셔 데하의 그것모 가야                          | ]평가(중간강의                                                         | 러평가 시 교육만족도, 우수강의<br>더 가이피가 지혜                                                                                                    | 황가 미진행)                                                     |                                                                                                    |                                                                                                    |                                                                                                    |                               |
| iew Grade hefore Applied<br>ompleted Course Type Correctic<br>de Process<br>pplication of (Retake A Class)<br>slifted Credits Mgmt<br>ualified English Credits Applica                                                                                                    | * 평가순<br>- 대학 명<br>- 대학원<br>* 평가 단<br>* 교육만<br>* 대하/해                                                                                                    | 서<br>! 계약학과 학생 : 서익<br>학생 : 우수강의평가<br>:계별로 제출 완료시 대<br>축도, 우수강의, 강의<br>프니셔 즈 이바생하의<br>Eval * 신청기간 : 20                                                                                | (서동의 → 교육만족도평)<br>→ 강의평가<br>다음 단계 진행 가능<br>평가 등 제출(저장) 완료된<br>그 퍼모요 스가르 하셔요. r<br>23-12-08 09:00 ~ 2024-01-1                   | 가 → 우수강의평가 → 강의<br>정보는 수정 불가<br>하브로 대하의 그리로 가야<br>04 23:59              | 니평가 (중간장의<br>이피가) 최대에서                                           | 리평가시 교육만족도, 우수장의<br>니 가이폐가 지혜<br>비가시약(완료)                                                                                                    | 평가 미전행)<br>산족도 평가(완                                         | B) (B                                                                                                    | ● 우수강의 평가(완                                                                                                    | ik) 🕴 🗐 🚱 Excel                                                                                                    |                               |
| w Grade before Applied<br>npleted Course Type Correctic<br>Process<br>plication of (Retake A Class)<br>fied Credits Mgmt<br>liftled English Credits Applica<br>ier Credits Application                                                                                             | * 평가순<br>- 대학 명<br>- 대학원<br>* 평가 단<br>* 교육만<br>* 대하/해<br>Course<br>No. Co                                                                                                    | 서<br>1계약학과 학생 : 서익<br>학생 : 우수장의정가<br>계별로 계출 한료지 다<br>특도, 우수장의, 장의<br>보니 제 조 이바네하의<br>Eval * 신청기간 : 20<br>Illege(Grad Schoo                                                            | (서동의 → 교육만족도평)<br>→ 강의평가<br>가용 단계 진행 가능<br>용가 등 제출(시장) 완료된<br>그려보오, 스가치, 하셔요 (<br>23-12-08 09:00 ~ 2024-014<br>Course No.      | 가 → 우수장의평가 → 강의<br>정보는 수정 불가<br>하브로 대하의 그대로 가야<br>04 23:59<br>Course N  | I 팽 가 (중간강의<br>I 퍼 가 M 대 에 J<br>() 강의적<br>Name                   | 학평가 시 교육만족도, 우수강의<br>니 가이폐가 지배<br>[가시약(원五) () 교육 <sup>1</sup><br>Course Comple                                                                                                    | 평가 미진행)<br>한족도 평가(원<br>led Credits                          | 표) (<br>우수강의                                                                                                    | ▶ 우수장의 평가(완<br>Course Evaluatio                                                                                                    | ik) 🗧 🕢 Excel                                                                                                    |                               |
| w Grade before Applied<br>mpleted Course Type Correctic<br>e Process<br>plication of (Retake A Class)<br>ified Credits Mgmt:<br>alified English Credits Applica<br>ter Credits Application<br>change Program Credits Reque                                                         | * 평가순<br>- 대학 명<br>- 대학원<br>* 평가 단<br>* 교육/ 전<br>* 교육/ 전<br>* 전<br>* 전<br>* 전<br>* 전<br>* 전<br>* 전<br>* 전<br>* 전<br>* 전<br>*                                                                                                    | 서<br>계약학과 학생 : 서익<br>학생 : 우수강의정가<br>계별로 제출 한료시 다<br>하도, 우수강의, 강의<br>보니 제 주 이바네하의<br>Eval * 신청기간 : 20<br>Illege(Grad Schoo<br>대학                                                       | 서동의 → 교육만축도평;<br>→ 강의평가<br>가유 단계 진행 가능<br>망가 등 세출(지상) 환료원<br>망가 등 세출(지상) 환료원<br>23-12-08 09:00 - 2024014<br>Course No.         | 가 → 우수장의평가 → 강의<br>정보는 수정 불가<br>하보내 대하리 그러요 가야<br>04 23:59<br>Course №  | 이제가 (중간강의<br>이제가) ALIM M A<br>(한 강의적<br>Name                     | 내평가 시 교육만족도, 우수강의<br>니 가이패가 지해<br>비가 시약(관묘) ① 교육<br>Course Comple<br>전문기초                                                                                                    | 용가 미진행)<br>산족도 평가(원<br>ted Credits<br>2                     | 표) (<br>우수강의<br>0                                                                                                    | ▶ 우수강의 평가(완<br>Course Evaluatic<br>강의/이론                                                                                                    | R) 기 @ Excel<br>ICourse Evaluation<br>원가진행중                                                                           |                               |
| ew Grade hefore Applied<br>smpleted Course Type Correctic<br>de Process<br>spiloation of (Retake A Class)<br>hind Credits Mgmt<br>allinde English Gredits Applica<br>her Credits Application<br>change Program Credits Reque<br>nanfer/Dbi-Mjr Credits(Accepte                     | • 평가순<br>- 대학 및<br>- 대학 원<br>• 명가 댄<br>• 교육만<br>• 대학 (1)<br>• 전<br>• 이 Course<br>No. Co<br>1<br>2                                                                                                    | 서<br>계약학과 학생 : 사익<br>학생 : 우수장의평가<br>개별로 제출 완료시<br>제출도, 우수장의, 것의<br>보보시 조 이바여하의<br>Eval •신청기간 : 20<br>blege(Grad Schoo<br>대학<br>대학                                                     | 서동의 → 교육만족도평:<br>→ 강의평가<br>수승 단계 진행 가능<br>일가 등 세출(지정) 완료된<br>23-12-08 09:00 - 2024-014<br>Course No.                           | 가 → 우수강의평가 → 강의<br>정보는 수정 불가<br>하보네 대하의 그것요. 가야<br>04 23:59<br>Course N | Name                                                             | 비평가 시 교육만족도, 우수강의<br>더 가이평가 지해<br>[가시약(관료) ② 교육·<br>Course Comple<br>전공기초<br>건공기초                                                                                                    | 평가 미진행)<br><u>한쪽도 평가(원</u><br>ted Credits<br>2<br>3         | 표) (<br>우수강의<br>O<br>O                                                                                                    | ● 우수장의 평가(환<br>Course Evaluatio<br>장의/이론<br>장의/이론<br>장의/이론                                                                                                    | R) 위 DExcel<br>Course Evaluation<br>평가진행중<br>평가진행중                                                                    |                               |
| w Grade before Applied<br>impleted Course Type Correctic<br>e Process<br>lifed Credits Mgnt<br>alified English Credits Applica<br>beer Credits Application<br>change Porgam Credits Keque<br>unsfer/Dbb-Mjr Credits/Accepte                                                        | * 평가순<br>- 대학 및<br>- 대학 원<br>* 평가 댄<br>* 명하 행<br>* 명하 행<br>* 명하 행<br>* 명하 행<br>* 명하 행<br>* 명하 행<br>* 명하 행<br>* 명하 행<br>* 명하 전<br>* 명하 전<br>* 명하 * 면<br>* 면<br>* 면<br>* 면<br>* 면<br>* 면<br>* 면<br>* 면<br>* 면<br>* 면 | 서<br>계약학과 학생 : 유식3<br>특성 : 우수강의 위가<br>해당 : 우수강의 것<br>제법도 제출 환료시 다<br>가<br>제법도 제출 환료시 다<br>가<br>가<br>고<br>다<br>고<br>다<br>다<br>다<br>다<br>다<br>다<br>다<br>다<br>다<br>다<br>다<br>다<br>다<br>다 | 서동의 → 교육만족도평가<br>→ 갈의평가<br>수승 단계 진행 가능<br>일가 등 세출(저 일) 환료된<br>고량보으 슈가관 환료으<br>23-12-08 09:00 - 2024-014<br>Course No.          | 가 → 우수장의평가 → 강의<br>정보는 수정 불가<br>하브로 대화의 크로프 가야<br>04 23:59<br>Course N  | Name                                                             | 1평가시 교육만족도, 우수강의<br>더 가이피가 기배<br>(가 시약(편요)) ① 요 교육<br><b>Course Competent</b><br>전공기초<br>전공기초                                                                                                    | 방가 미진행)<br>ted Credits<br>2<br>3<br>3<br>3                  | 표) (<br>우수강의<br>0<br>0<br>0                                                                                                    | ● 우수강의 평가(완<br>Course Evaluatic<br>강의/이론<br>강의/이론<br>강의/이론<br>강의/이론                                                                                              | R) F Course Evaluation<br>型力公理会<br>超力公理会<br>現力公理会<br>現力公理会                                                            |                               |
| ew Grade befree Applied<br>mighted Course Type Correctie<br>le Process<br>aplication of (Retake A Class)<br>fifed Crolin Mgmi<br>allifich English Crolin Applica<br>her Crolin Application<br>change Program Crolins Reque<br>anafer/Dbi-Mji Credits/Accepte                       | · 평가순<br>· 대학 및<br>· 대학원<br>· 교육만<br>· 교육만<br>· 고려·/<br>· · · · · · · · · · · · · · · · · · ·                                                                                                     | 시<br>계약학과 학생 : 수식경의평가<br>개별로 제출 환료식 [<br>가동도, 우수강의, 경의:<br>보내, 제초, 이 비배(라하)<br>Eval * 신청가간 : 20<br>비행(efGrad Schoo)<br>대학<br>대학<br>대학                                                 | 서동의 → 교육만축도평가<br>→ 경의평가<br>1속 단계 진행 가능<br>일가 등 제속(제3) 완료된<br>일 개도로 소가로 한 <i>대로</i><br>23.12-08 09:00 ~ 2024-01-4<br>Course No. | 가 → 우수강의평가 → 강의<br>정보는 수정 분가<br>한보세 대한희 그러요 가야<br>04 23:59<br>Course N  | Name                                                             | 비행가시 교육만족도, 우수강의<br>a) 가하의가 지해<br>(한 교육한<br>Course Comple<br>전광기초<br>전광기초<br>전광기초<br>전광기초                                                                                                    | 봉가 미진행)<br>산쪽도 평가(원<br>ted Credits<br>2<br>3<br>3<br>3<br>3 | 王) (<br>우수강의<br>〇<br>〇<br>〇<br>〇<br>〇<br>〇<br>〇                                                                                                    | <ul> <li>● 우수강의 평가(완</li> <li>Course Evaluatio</li> <li>장위/이론</li> <li>장위/이론</li> <li>장위/이론</li> <li>장위/이론</li> <li>장위/이론</li> <li>장위/이론</li> </ul>              | R) P Course Evaluation<br>전000758 Evaluation<br>평가지역조<br>평가지역조<br>평가지역조<br>평가지역조                                      |                               |
| ew Grada befron Applied<br>mented Course Type Correctie<br>le Procesa<br>glication of (Retake A Class)<br>fifted Credits Mgmi<br>allifed English Credits Applica<br>and Er Credits Application<br>change Program Credits Reque<br>unsfer/Dbi-Mjr Credits(Accepte                   | · 평가순<br>· 대학일<br>· 대학일<br>· 대학원<br>· 교육간<br>· 교육간<br>· 고종간<br>· 고종간<br>· 고종<br>· · · · · · · · · · · · · · · · · · ·                                                                                                     | 시<br>계약학과 학생 : 우신경<br>북성 : 우신경의 평가<br>개별보고 체출 한료니<br>제발도 추수건경의, 경기<br>제발도 제초 아니라 위<br>전체 : 신청기간 : 20<br>Niege(Grad Schoo<br>대학<br>대학<br>대학<br>대학<br>대학                                | 서동의 → 교육만락도평;<br>→ 강희평가<br>1음 단계 진행 가능<br>기동 제송(지왕) 환교로<br>기동 제송(지왕) 환교로<br>23-12-08 99:00 - 2024-01-1<br>Course No.           | 가 → 우수강의평가 → 강의<br>정보는 수정 불가<br>하보네 대하의 그것도 가야<br>04 23:59<br>Course N  | 지배가 (중간장의<br>지배가 ALE of A<br>① 강의적<br>Name                       | 비행가서 교육만족도, 우수강의<br>리가이별가 지배<br>(가서안(편고)) ④ 교육학<br>전망가요<br>전망가요<br>전망가요<br>전망가요<br>전망하<br>전망하<br>전망하<br>전망하<br>전망하<br>전망하<br>전망하<br>전망하<br>전망하<br>전망하                                                                                                    | 황가 미진행)<br><u></u>                                          | 正)<br>(<br>(<br>(<br>)<br>)<br>)<br>(<br>)<br>)<br>(<br>)<br>)<br>)<br>(<br>)<br>)<br>)<br>(<br>)<br>)<br>)<br>(<br>)<br>)<br>)<br>(<br>)<br>)<br>)<br>(<br>)<br>)<br>)<br>)<br>)<br>)<br>)<br>)<br>)<br>)<br>)<br>)<br>) | <ul> <li>● 우수강의 평가(완</li> <li>Course Evaluatic</li> <li>강의/이문</li> <li>강의/이문</li> <li>강의/이론</li> <li>강의/이론</li> <li>강의/이론</li> <li>강의/이론</li> </ul>              | II) 루 @ Excel<br>Course Evaluation<br>필가진책조<br>필가진책조<br>필가진책조<br>필가진책조<br>필가진책조<br>필가진책조                              |                               |
| Visw Grade hefers Applied<br>Completed Caure Type Correctle<br>ado Process<br>Application of (Retake A Class)<br>millified Credits Mgmt<br>Qualified Tagliah Credits Application<br>Debr Credits Application<br>Exchange Program Credits Reque<br>Transfer/Dbi-Mgr Credits(Accepte | · 평가순<br>· 대학 명<br>· 대학 명<br>· 영가 단<br>· 교유학·<br>· 전<br>· 전<br>· · · · · · · · · · · · · · ·                                                                                                     | 시<br>계약학과 학생 : 수식경의원가<br>개별로 계층 환료시 1<br>약도, 추수강의, 경장의<br>교통, 추수강의, 경장의<br>교통, 지하<br>Eval * 신청기간: 20<br>blege(Grad Schoo<br>대학<br>대학<br>대학<br>대학<br>대학<br>대학                          | 서 문의 → 교육반쪽도평가<br>→ 경위평가<br>+속 단계 전별 가능<br>21 분곡 한편 (13) 한환편<br>= 프로프트, 21 년 206 (99:00 - 2024:01+<br>Course No.               | 가 → 우수강의평가 → 강의<br>정보는 수정 볼가<br>하보세 대하려 크네도 가야<br>04 23:59<br>Course N  | । श्रुम (क्रैसेडेव<br>) प्राम् मा प्राव्य म<br>(€ देश्री<br>Name | 1평가시 교육만족도,우수강의<br>41 가이비가 기배<br>반가시민(社) ① 한 교육<br>전문가초<br>전문가초<br>전문가초<br>전문가<br>전문에 신<br>전문에 사<br>전문에 사<br>전문에 사<br>전문에 사<br>전문에 사<br>전문에 사<br>전문에 사<br>전문에 사<br>전문에 사<br>전문에 관망하<br>전문에 관망하<br>전문에 관망하<br>전문에 관망하<br>(1) (1) (1) (1) (1) (1) (1) (1) (1) (1) | 방가 미진행)<br>난쪽도 평가(원<br>ted Credits<br>3<br>3<br>3<br>3<br>2 | 王) (<br><del>2<br/>2<br/>2<br/>3</del><br>2<br>3<br>3<br>3<br>3<br>3<br>3<br>3<br>3<br>3<br>3<br>3<br>3<br>3<br>3<br>3                                                                                                    | <ul> <li>우수강의 평가(한</li> <li>Course Evaluatic</li> <li>강의/이론</li> <li>강의/이론</li> <li>강의/이론</li> <li>강의/이론</li> <li>강의/이론</li> <li>강의/이론</li> <li>강의/이론</li> </ul> | 비)         비)         비)         Exect<br>Evaluation           평가지역조<br>평가지역조<br>평가지역조<br>평가지역조         1)         1) |                               |

| IN U INCHEON<br>NATIONAL UNIVERSITY                                | System Acade                                                                                                    | mic Administration General administration Research Institutions        |                     | Student(Dept. of Japanese Lang ~ ENGLISH ~ O |
|--------------------------------------------------------------------|----------------------------------------------------------------------------------------------------|------------------------------------------------------------------------|---------------------|----------------------------------------------|
| Academic Administ My Menu                                          | Common Services-st., ×                                                                                                    | View Grade before A., 🔅 Mid-term Course Ev., 😤 End of Course Evalu., 😤 |                     | B B 00G                                      |
| ٩                                                                  | * Affiliation University                                                                                                    | ▼ * 번도/하도 2023 C Second Semester ▼ * 用가시기구분 기법                         | *강의평가 🗸             |                                              |
| Grades                                                             | 하생신상정보                                                                                                    | 경의평가                                                                   | ×                   |                                              |
| Certificate registration(stdnt)     Student Course Production      | Student I<br>Name                                                                                                    | 강의평가[기초일본어회화2]                                                         |                     |                                              |
| - Mid-term Course Evaluation                                       | Name(En                                                                                                    | 1. The lecture faithfully proceeded according to the syllabus.         | Catego 용달           |                                              |
| - End of Course Evaluation<br>- 히부생 대학원교과육 정의평가<br>- Conde manual  | Date of B<br>Gender                                                                                                    | • • • • • •                                                            | 1 X<br>2 X<br>3 X   |                                              |
| - View Grade before Applied     - Completed Course Type Correction | * 평가준시<br>- 대학 및 계약학과 학생 : 지약                                                                                                    | (Number of Respons1 )                                                  | 4 X<br>5 X          |                                              |
| Grade Process     Application of (Retake A Class)                  | * 제가 단계별로 제출 완료시 다<br>* 교육만족도, 우수강의, 강의곡                                                                                                    | □ 배우 그렇다 □ 그렇다                                                         | 7 X<br>8 X          |                                              |
| Qualified Credits Mgret     Qualified English Credits Applica      | · + 이 아 - 아 - 아 - 아 - 아 - 아 - 아 아 - 아 아 - 아 - 아 0 - 0 | <ul> <li>보통이다</li> <li>그렇지 않다</li> </ul>                               | 9 X<br>10 X<br>11 X | a Excel                                      |
| - Other Credits Application     - Exchange Program Credits Reque   | No. College(Grad Schoo                                                                                                    | 🗌 매우 그렇지 않다                                                            | Cour                | se Evaluation S<br>평가진행중                     |
| - Transfet/Dbl-Mjr Credits(Accepte                                 | 2 13(4)<br>3 13(4)                                                                                                    | Prev Next Bubmissi                                                     |                     | <u>평가진해준</u><br>및가진해준                        |

International Office, Incheon National University

6. After that, click "Grade Mgmt → View Grade before Applied" and you can check your Grades of each class.

모든 절차를 마치면, "Grade Mgmt  $\rightarrow$  View Grade before Applied"를 클릭하면 수업별로 성 적 확인이 가능합니다.

| INCHEON                                               | System                 | Academic Adminis           | tration      | General administration | Research                                    | Institution                      | ns         |              |            |      | (      | 마지막 3<br>Student(Dept. of Japanes | 고인: 2023.12.13 12:19 [10.9<br>2 Lang ~ ENGLISH ~ | 1.100.60] |
|-------------------------------------------------------|------------------------|----------------------------|--------------|------------------------|---------------------------------------------|----------------------------------|------------|--------------|------------|------|--------|-----------------------------------|--------------------------------------------------|-----------|
| Alloval UNIVERSIT                                     |                        |                            |              |                        |                                             |                                  |            |              |            |      |        |                                   |                                                  |           |
| Academic Administ My Menu                             | Common Service         | es-st × View Grade         | before A ×   |                        |                                             |                                  |            |              |            |      |        |                                   | <b>⊡ ⊡</b> ⊙⊙G                                   |           |
| ۵                                                     | Academic Administratio | on > Grades > Grade mgmt > | View Grade b | efore Applied          |                                             |                                  |            |              |            |      |        |                                   | ☆ X Ø                                            | C         |
| Grades                                                | • Affiliation I Univ   | arcity Y                   | • Year 2023  | C Semest Same          | d Camarte V                                 | <ul> <li>Student ID/I</li> </ul> | ٢          |              |            |      |        |                                   | Q SEARC                                          |           |
| ▲ Basic Payroll Information                           | Annalou I Chirt        | cisity                     | Teat 2020    | v Schica Secon         | u semesu -                                  | Student ID/1                     |            |              |            |      |        |                                   |                                                  | -         |
| - Certificate registration(stdnt)                     | Student Info           |                            |              |                        |                                             |                                  |            |              |            |      |        |                                   |                                                  |           |
| ▲ Student Course Evaluation                           |                        |                            |              |                        |                                             |                                  |            |              |            |      |        |                                   |                                                  |           |
| - Mid-term Course Evaluation                          |                        |                            |              |                        |                                             |                                  |            |              |            |      |        |                                   |                                                  |           |
| - End of Course Evaluation                            |                        |                            |              |                        |                                             |                                  |            |              |            |      |        |                                   |                                                  |           |
| - 학부생 대학원교과목 강의평가                                     |                        |                            |              |                        |                                             |                                  |            |              |            |      |        |                                   |                                                  |           |
| Grade mgmt                                            |                        |                            |              |                        |                                             |                                  |            |              |            |      |        |                                   |                                                  |           |
| - View Grade before Applied                           |                        |                            |              |                        |                                             |                                  |            |              |            |      |        |                                   |                                                  |           |
| - Completed Course Type Correctio                     | • 서치 이러되 그 키모          | ાને ઝનો દો મો નો           |              |                        | * (이고에 하셔)                                  | 이 여그시 아카크의                       | n al ca    | s to fe fa 1 | the states | TT.  |        |                                   |                                                  | - 1       |
| A Grade Process                                       | 8억 표덕전 교과적             | TC 그에 됩니다.                 |              |                        | - 2023년부터 이                                 | 공계학생들을 대                         | 상으로 연극     | 구실 안전:       | 교육미이수      | 시성적열 | 람을 제한  |                                   |                                                  |           |
| - Application of (Retake A Class)                     |                        |                            |              |                        | <ul> <li>대상:대학생</li> <li>관련문의: 캡</li> </ul> | 및 대학원생<br>퍼스기횎안전과 (0             | )32-835-95 | 37)          |            |      |        |                                   |                                                  |           |
| Quantied Credits Mgmt                                 | Details                |                            |              |                        |                                             |                                  |            | 5.M          |            |      |        |                                   | E O F                                            | rcel      |
| Other Credite Application                             |                        |                            |              |                        |                                             |                                  |            |              |            |      |        | ********                          |                                                  | -         |
| - Outer Credits Application                           | No. Туре               | Year Semester              | College(Grad | Course No. Cour        | se Name                                     | Course Comple                    | Credits    | Grade        | Rating     | GPA  | Retake | 최조열림열사                            | Last Reading Date                                |           |
| <ul> <li>Transfor/Dhl.Mir Credits (Accord)</li> </ul> | 1 열람가능                 | 2023 2학기                   | 대학           | (                      |                                             | 전공심화                             |            |              |            |      |        | 2023-12-15 15:37:42               | 2023-12-15 15:48:10                              |           |
| - maister/borwijt Credits(Accepte                     |                        |                            |              |                        |                                             |                                  |            |              |            |      |        |                                   |                                                  |           |